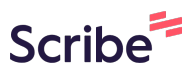

## Virtual Poster Presenting: 2024 Annual NEALS Meeting

(i) During your assigned poster session you can either:

1. Wait in your virtual poster presentation room for attendees to join or,

2. "Visit" other posters and keep an eye out for an email letting you know that a virtual attendee is requesting a video conversation with you.

• The email will have a button to join the video conversation.

Navigate to https://event.fourwaves.com/2024neals/pages

## 2 Click "Schedule".

1

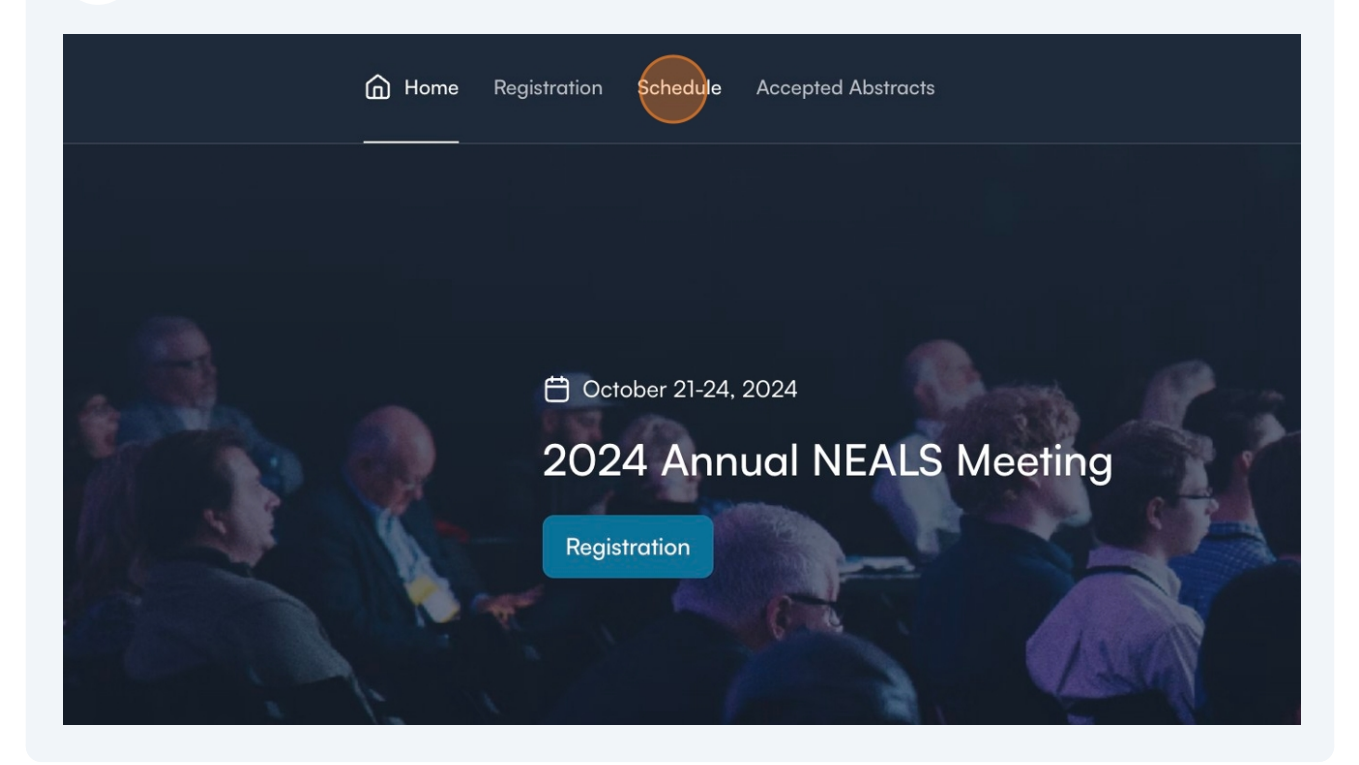

| 3 When the po              | ster session starts, click on "Go to Poster Hall".<br>ening now Bookmarked                                                                                            |  |
|----------------------------|----------------------------------------------------------------------------------------------------|--|
| Tuesday<br>Aug. 20         | TuesdayWednesdayThursdayOct. 22Oct. 23Oct. 24                                                                                                    |  |
| 12:30 AM<br>Canada/Eastern | <ul> <li>12:30 AM - 11:59 PM EDT</li> <li>Virtual Poster Session</li> <li>Virtual</li> <li>Practice Session</li> <li>Go to Poster Hall</li> <li>O Live now</li> </ul> |  |
|                            |                                                                                                    |  |

| Search for and click on your a                  | bstract poster                                                                                                    |                 |
|-------------------------------------------------|----------------------------------------------------------------------------------------------------|-----------------|
| Poster Hall                                     |                                                                                                    |                 |
|                                                 |                                                                                                    |                 |
| A 2 Top voice                                   |                                                                                                    |                 |
| 2024 ANNUAL NEALS MEETING<br>CALL FOR ABSTRACTS | NEALS MISSION<br>Which is the induction of the foreignment of the foreignment of the foreig | NEALS MISSIO    |
|                                                 | <image/> <section-header><text><text><list-item></list-item></text></text></section-header>                                                                                                    |                 |
| Sample Abstract                                 | Sample Abstract 2                                                                                                    | Sample Abstract |

## Click "Enter conversation room" to present to virtual attendees visiting your poster.

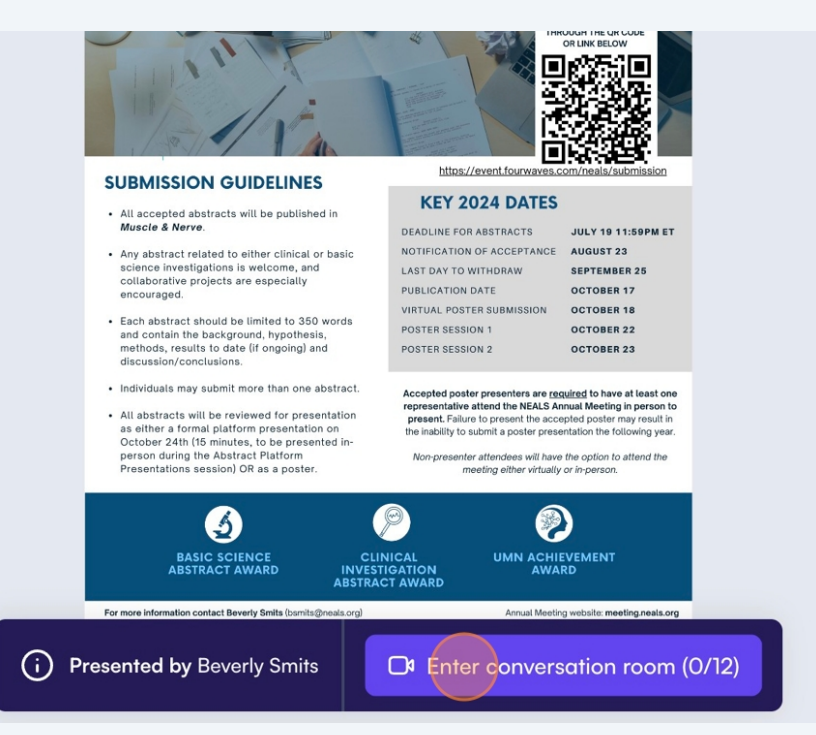

5

## With the navigation bar, you're able to *(left to right)*:

• control your camera

6

- control your microphone
- share your screen (if desired)
- access camera and mic settings
- answer questions
- leave the virtual poster

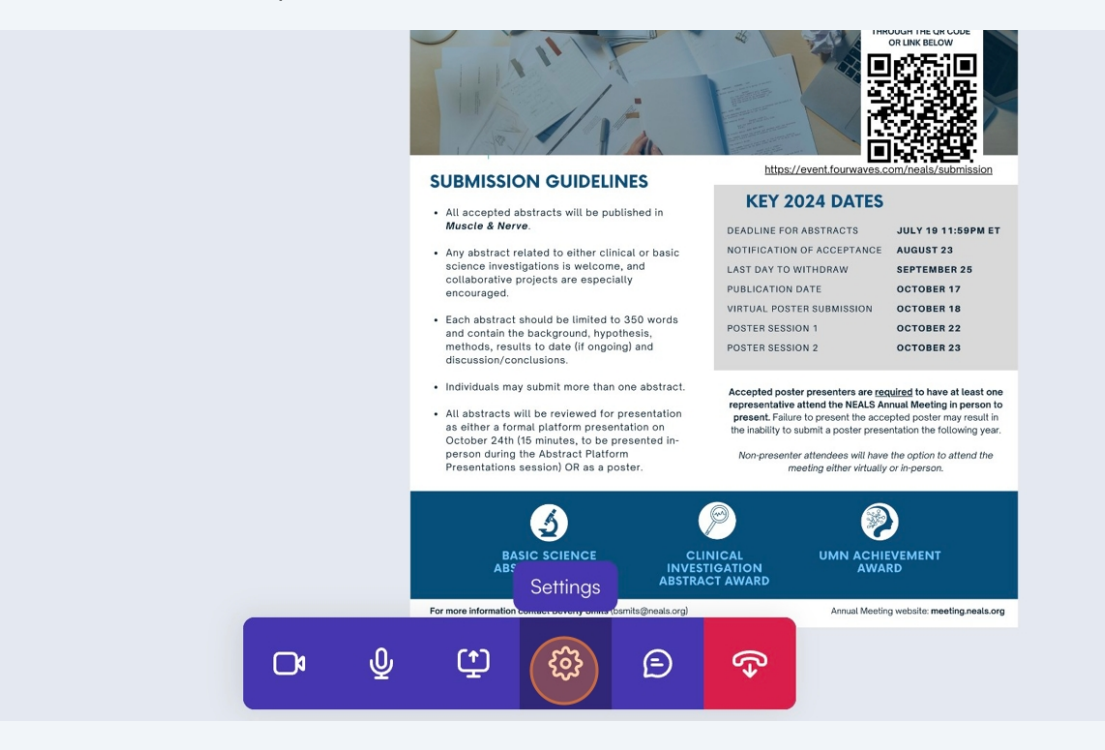

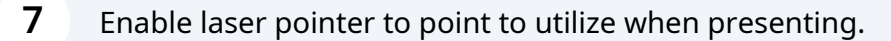

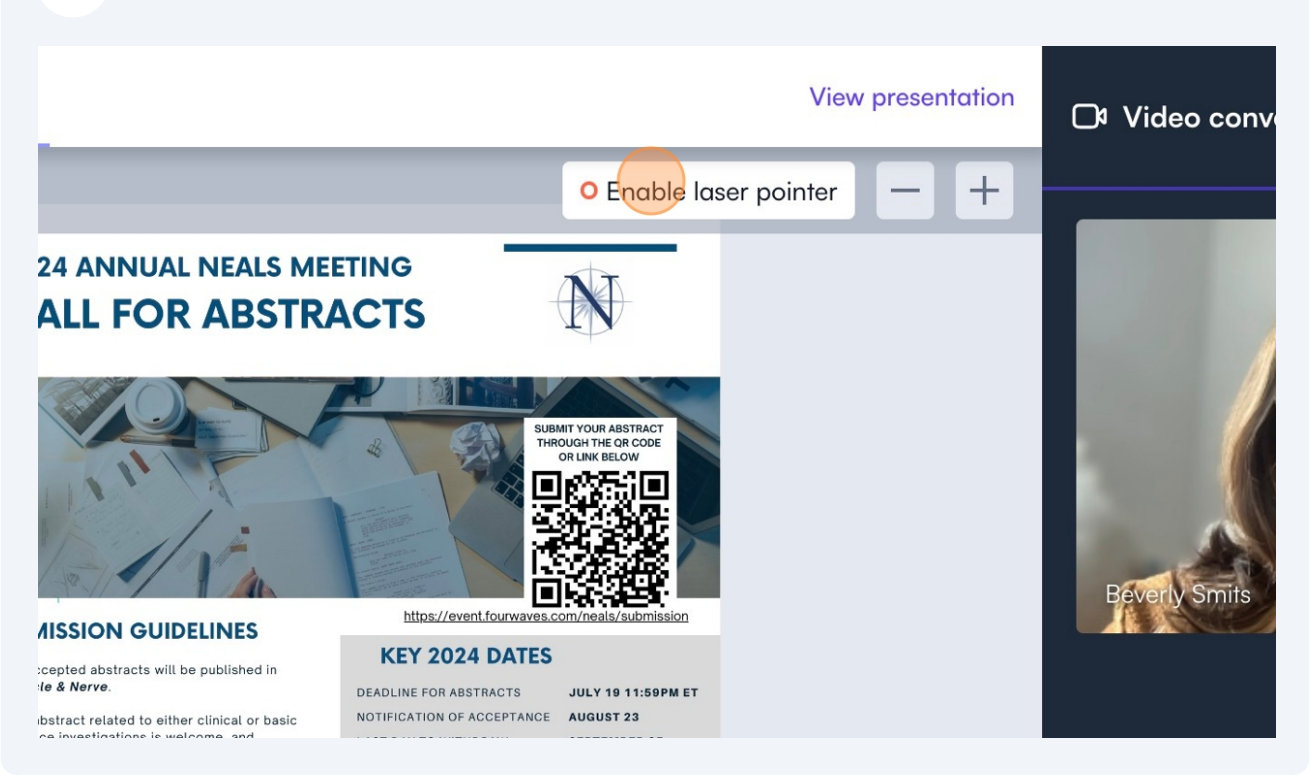

**8** Live chat is available for both participants and authors.

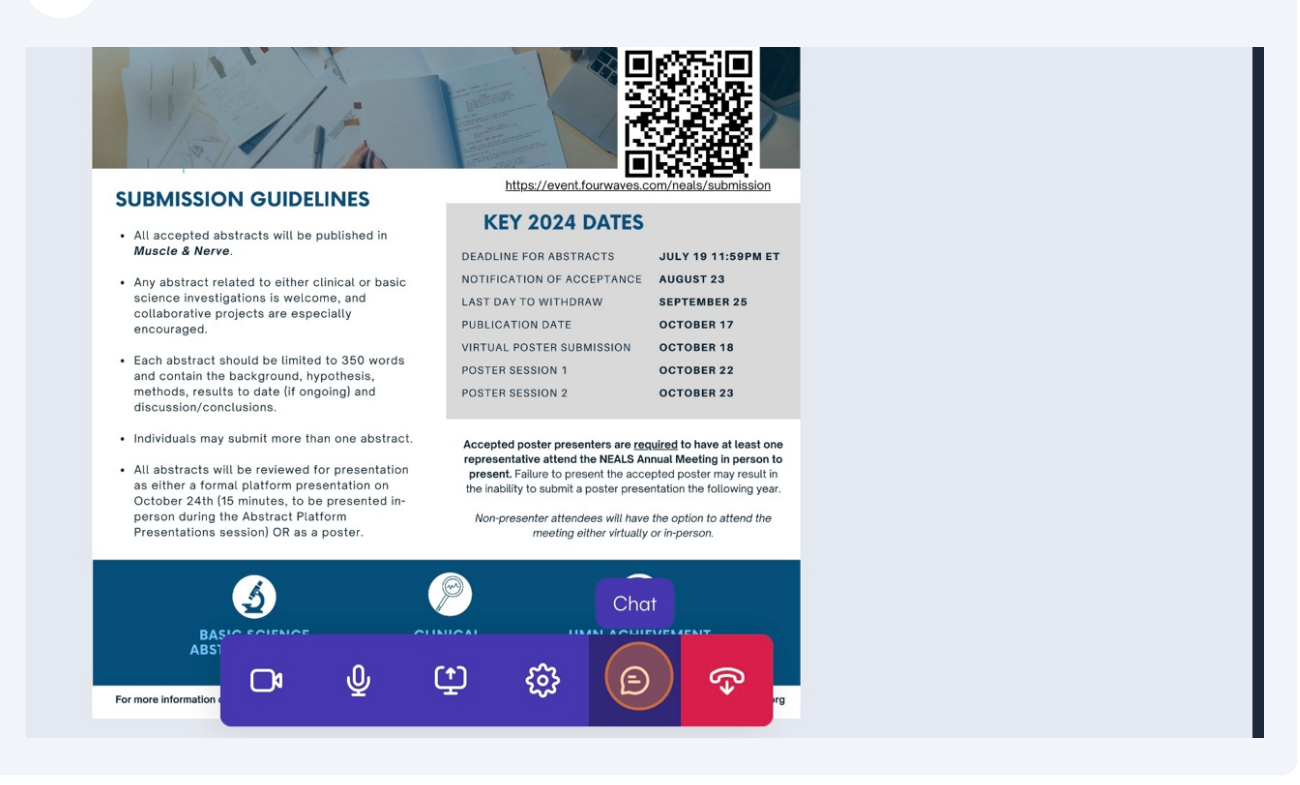

To leave your poster and end the presentation select the red button in your navigation bar.

Note: You're able to rejoin at any time during your assigned poster session.

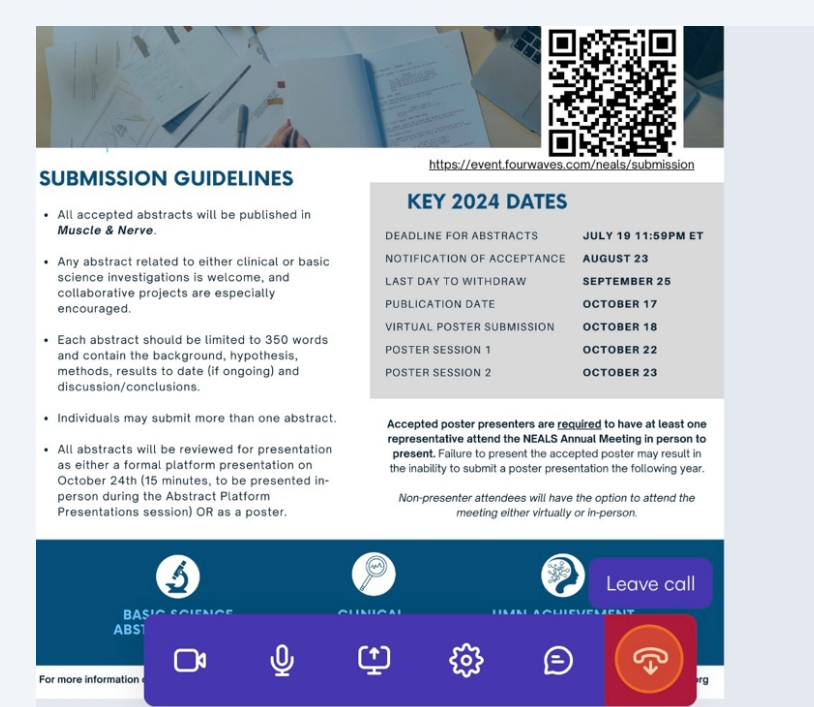

9

Type a n